## 京都フィナンシャルグループ オンラインショップ ことよりモール

# 操作マニュアル

2024年11月 更新

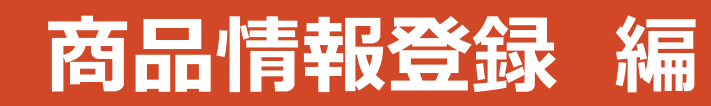

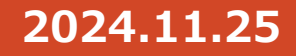

### 「出店申込み」から「店舗ページ」公開までの流れ

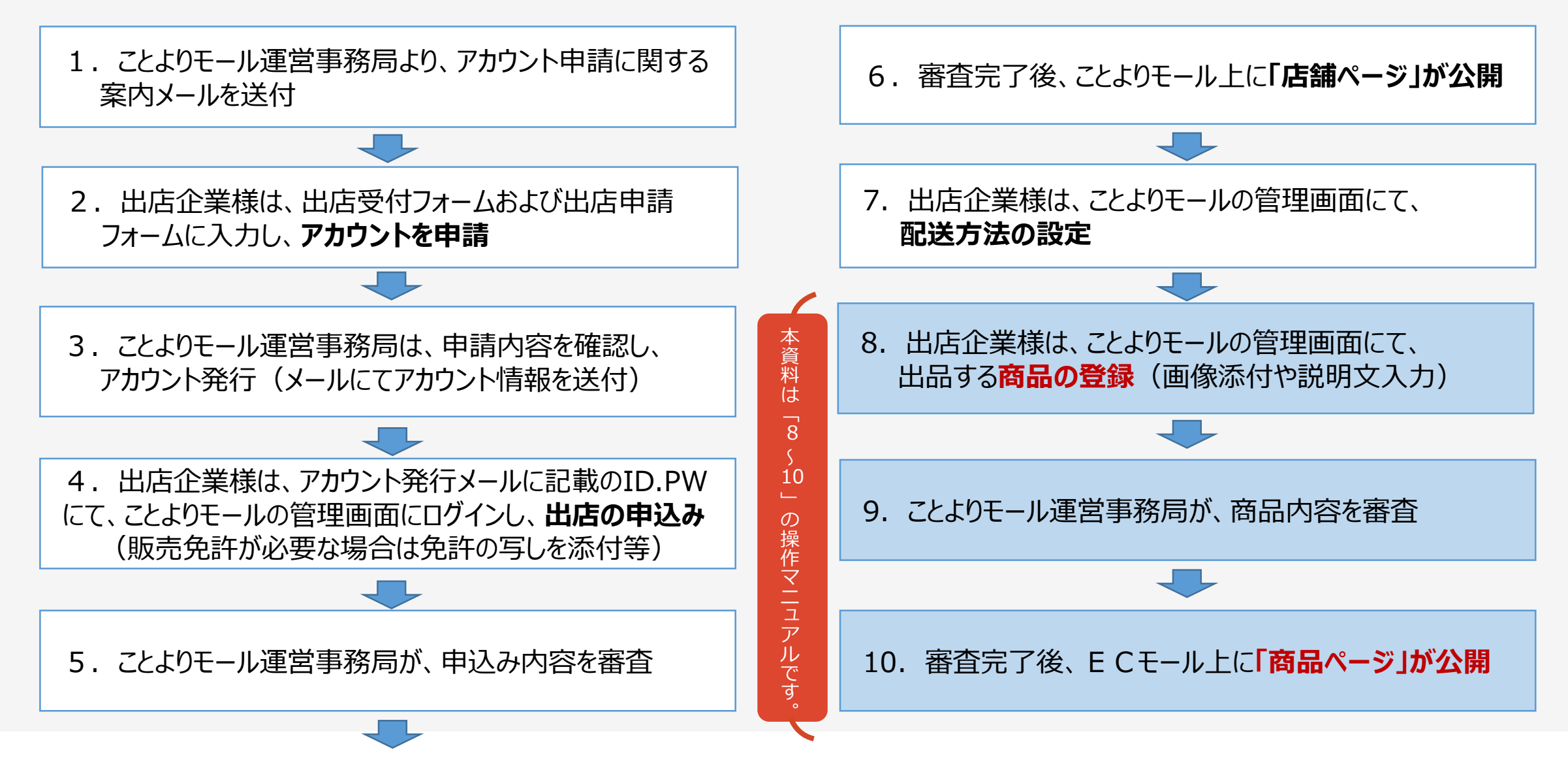

## 商品登録の流れ

①ことよりモールの管理画面にログインしてください

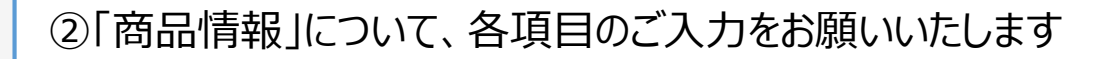

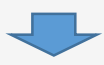

③商品の申請。 商品情報の登録手続きは完了です。審査が完了し、商品ページが公開されるまで今しばらくお待ちください

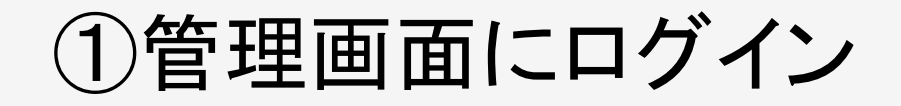

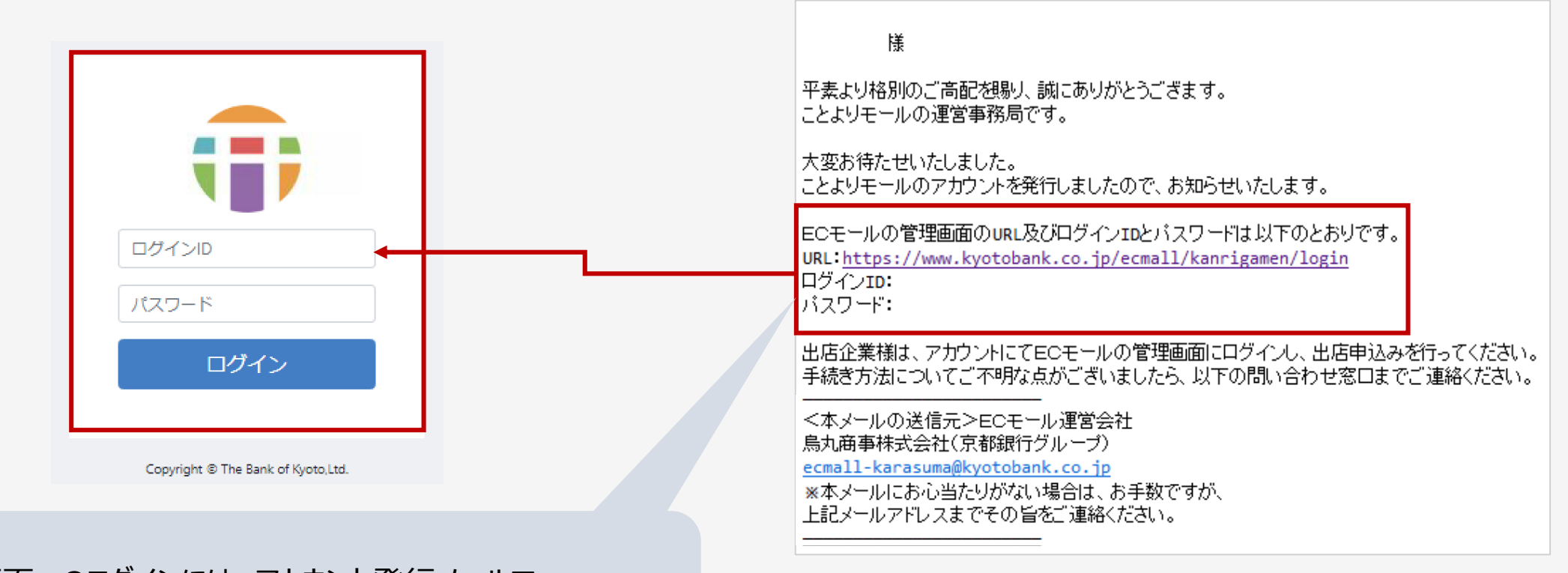

管理画面へのログインには、アカウント発行メールで お知らせしたURL、ログインID、パスワードをご使用ください。

②-1商品情報の入力

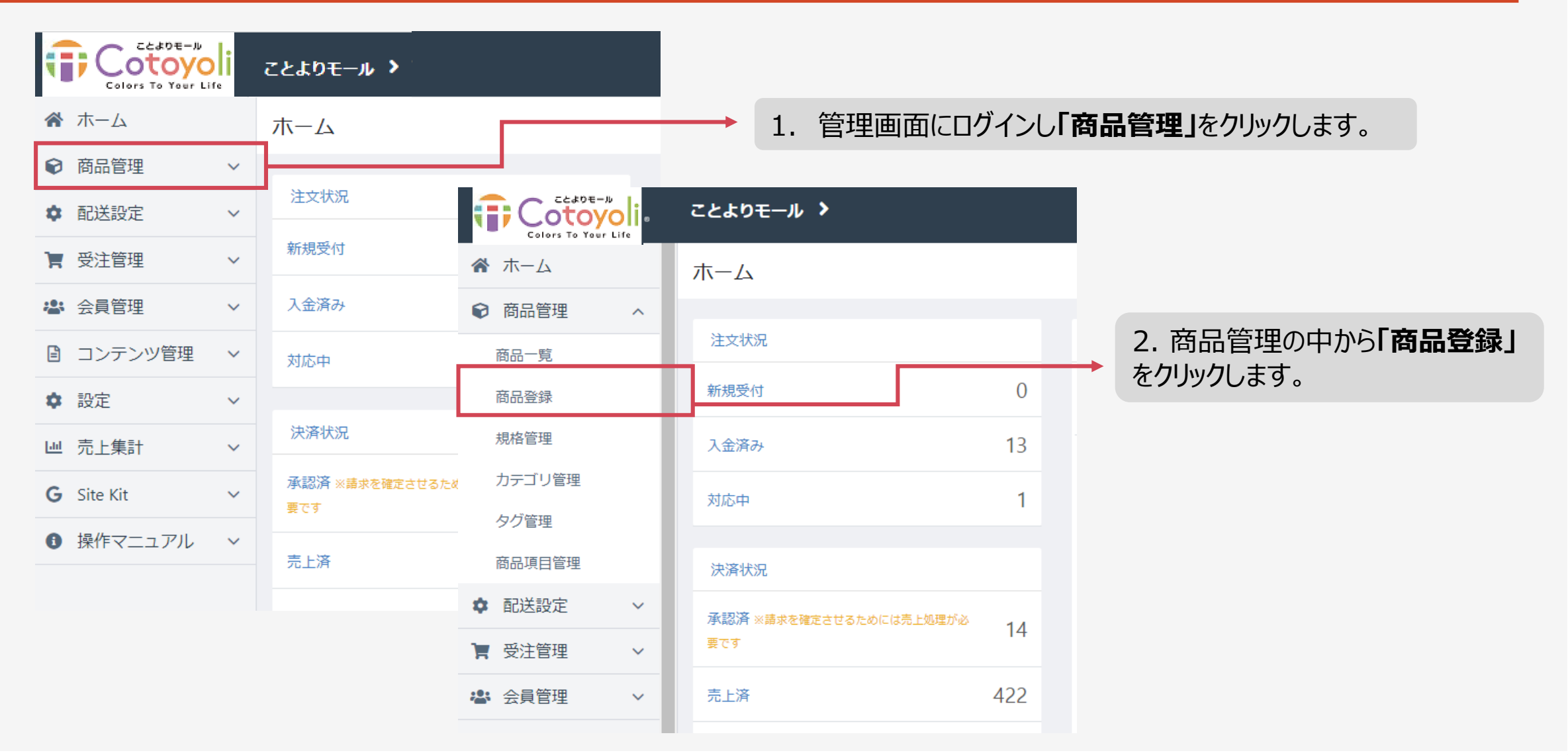

## ②-2 商品情報の入力(商品名·商品画像)

ことよりモール上での表示イメージは18~21ページをご参照ください。

| <b>A</b> | ) 承認ステータス(必須)<br>一時保存:入力の途中で保存 申請:商品を申請                                                    |   | 商品登録 商品管理                      |                         |  |  |  |
|----------|--------------------------------------------------------------------------------------------|---|--------------------------------|-------------------------|--|--|--|
|          |                                                                                            |   | 商品情報                           |                         |  |  |  |
|          | 商品登録が完了しましたら、<br>必ず「承認ステータス」を「申請」に変更してください。                                                | 1 | 承認ステータス 💩                      | 申請前                     |  |  |  |
| 2        | 商品名 <mark>(必須)</mark>                                                                      | 3 | 配送方法 🕑 🜌<br>商品画像 🕄             | 販売種別A                   |  |  |  |
| 3        | 配送方法(必須)<br>あらかじめ登録した配送方法を選択します。                                                           | 4 | 推奨リイス:000pxx000px以上<br>(2MBまで) | 画像をドラッグ&ドロップまたは ファイルを選択 |  |  |  |
|          | 商品登録前に、配送方法の設定が必要です。 設定方法は「配送設定編」をご参照ください。                                                 |   | 商品説明                           |                         |  |  |  |
| 4        | 商品画像(必須)                                                                                   |   | /LEV %                         |                         |  |  |  |
|          | <ul> <li>・600ピクセル×600ピクセル以上(2MBまで)</li> <li>・正方形</li> <li>可能な範囲で、複数の画像をご登録ください。</li> </ul> |   | 商品説明(一覧) 😧                     |                         |  |  |  |

## ②-3 商品情報の入力(商品説明·販売価格等)

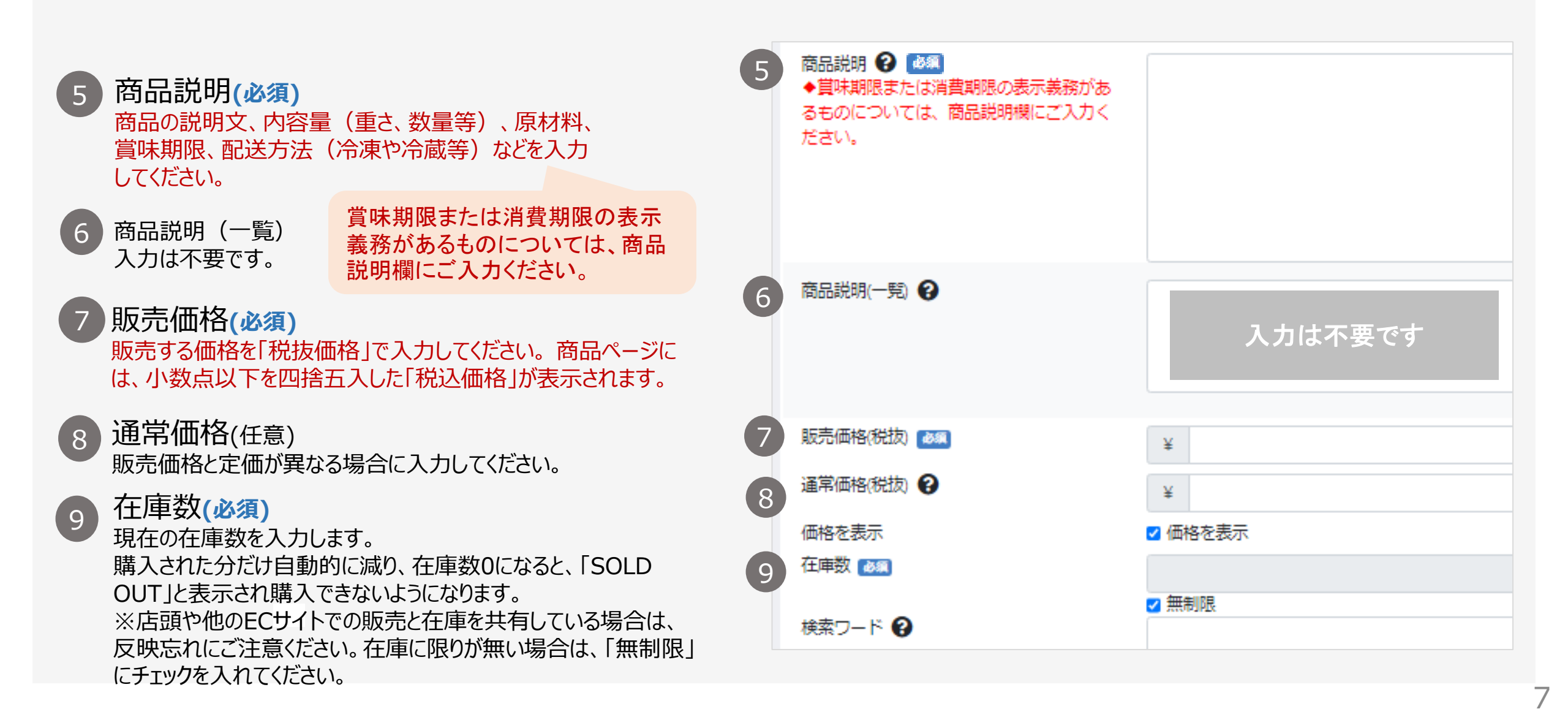

## ②-4 商品情報の入力(販売価格・通常価格)【景品表示法】

| 7 販売価格(必須)            |                           | ここよりモール     | <b>「計和ハーン」の1 メーン凶</b> |           |
|-----------------------|---------------------------|-------------|-----------------------|-----------|
| 販売する価格を「税抜価格」で人力してくた  | さい。商品ページに                 |             |                       |           |
| は、小数点以下を四捨五入した「税込価格   | 引が表示されます。                 | 送料無料!       | ľ                     |           |
| 8 通常価格(任意)            |                           |             |                       |           |
| ● 販売価格と定価が異なる場合に入力してく | 「販売価格と定価が異なる場合に入力してください。」 |             | OFF                   | 4         |
|                       | 販売価格は赤字で表示されます            | 4,000円 (税込) | 割引率が1%以上の場合に、ライ       | ベルが表示されます |

通常価格を入力される際は、景品表示法(二重価格表示)に抵触していないかを必ずご確認ください。 ※詳細については、消費者庁のホームページや価格表示ガイドラインをご確認ください。

<以下、消費者庁ホームページより抜粋> https://www.caa.go.jp/policies/policy/representation/fair\_labeling/representation\_regulation/double\_price

1二重価格表示についての基本的な考え方

(1)次のような二重価格表示は不当表示に該当するおそれがあります。

・同一ではない商品の価格を比較対照価格に用いて表示を行う場合

・比較対照価格に用いる価格について実際と異なる表示やあいまいな表示を行う場合

(2)過去の販売価格を比較対照価格とする二重価格表示について

・同一の商品について「最近相当期間にわたって販売されていた価格」を比較対照価格とする場合には、不当表示に該当するおそれはありません。
 ・同一の商品について「最近相当期間にわたって販売されていた価格」とはいえない価格を比較対照価格に用いる場合には、当該価格がいつの時点でどの程度の期間販売されていた価格であるかなどその内容を正確に表示しない限り、不当表示に該当するおそれがあります。
 ※「最近相当期間にわたって販売されていた価格」については、価格表示ガイドライン第4の2(1)ア(ウ)を御覧ください。

## ②-5 商品情報の入力(販売制限数·発送日目安)

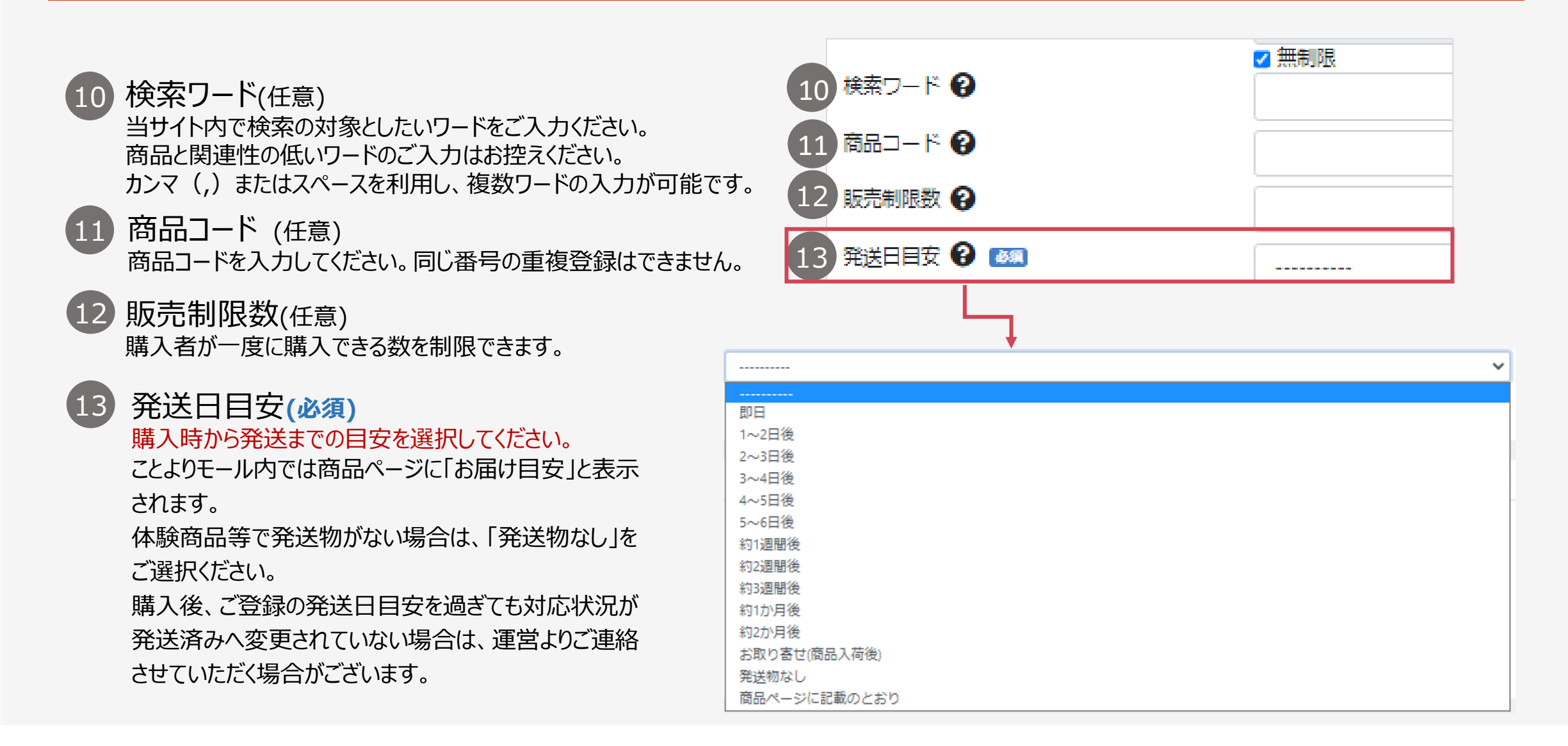

## ②-6 商品情報の入力(税率)

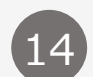

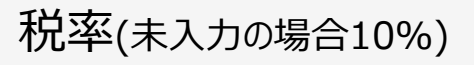

軽減税率の対象品目となる「食品」などの場合は、 消費税は8%となりますので「8」とご入力ください。

15 フリーエリア(任意)

| 15 דעב-בעד 😧 |  |
|--------------|--|
|              |  |
| フリーエリア       |  |
|              |  |
|              |  |

(2)-7 商品情報の入力(商品詳細)

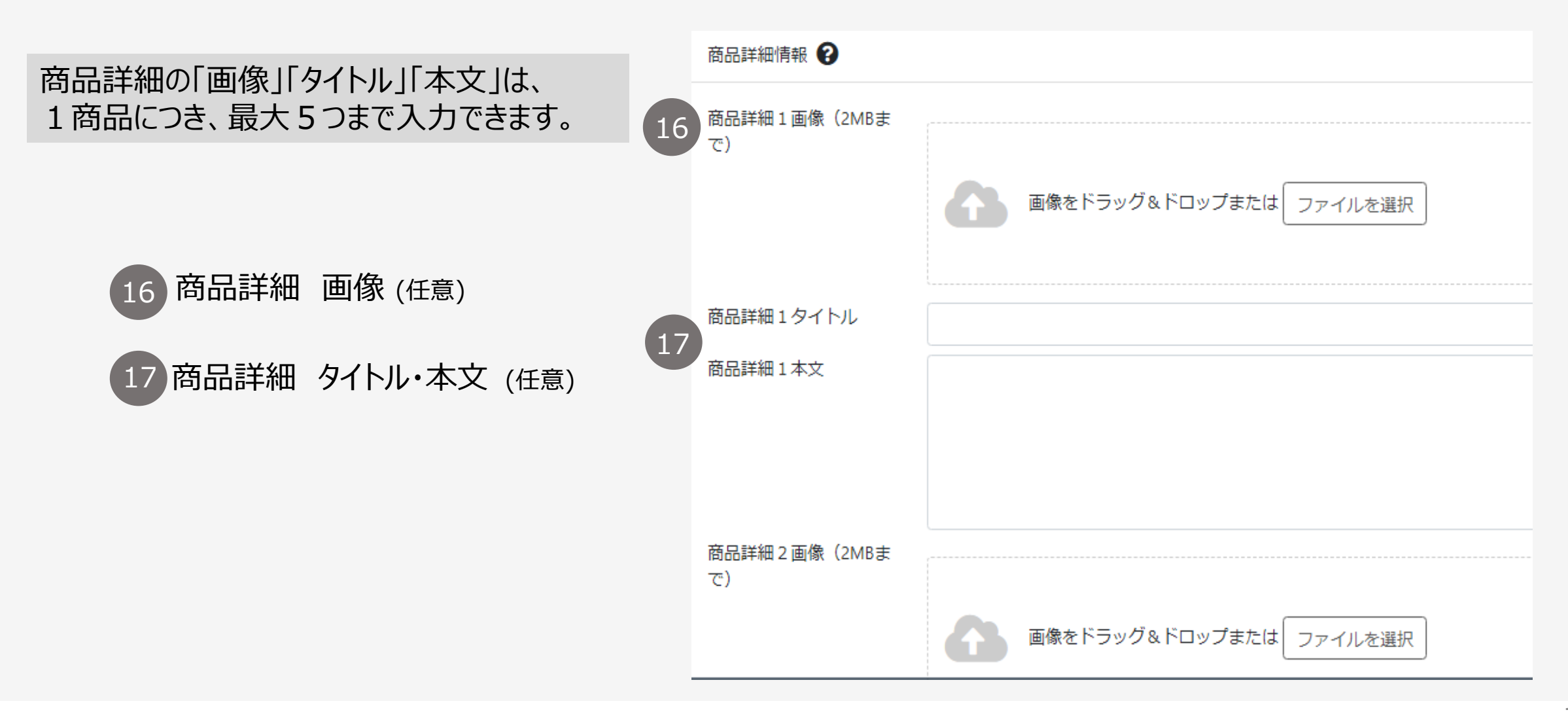

## ②-8 商品情報の入力(返品·交換、購入開始·終了日)

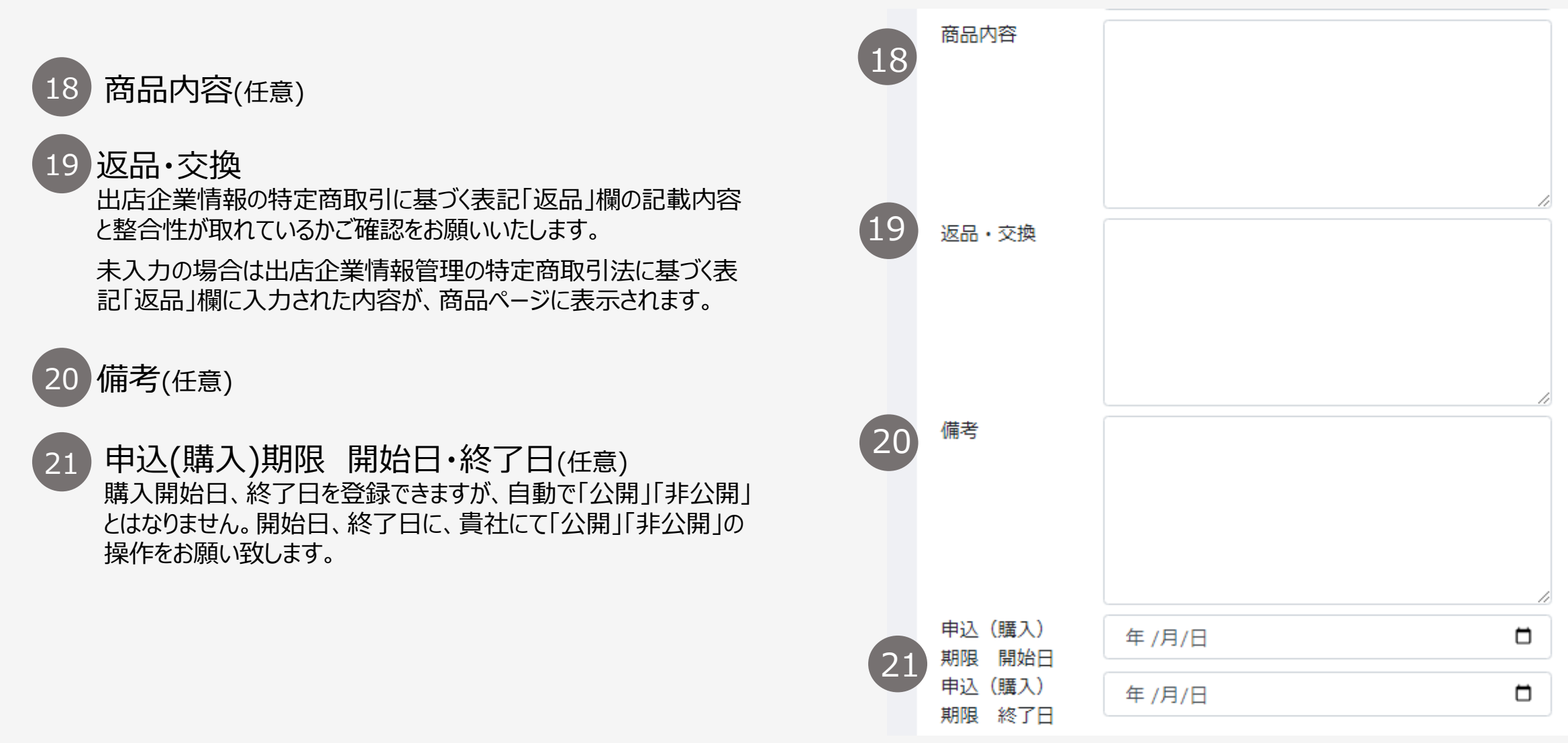

## ②-9商品情報の入力(関連商品)

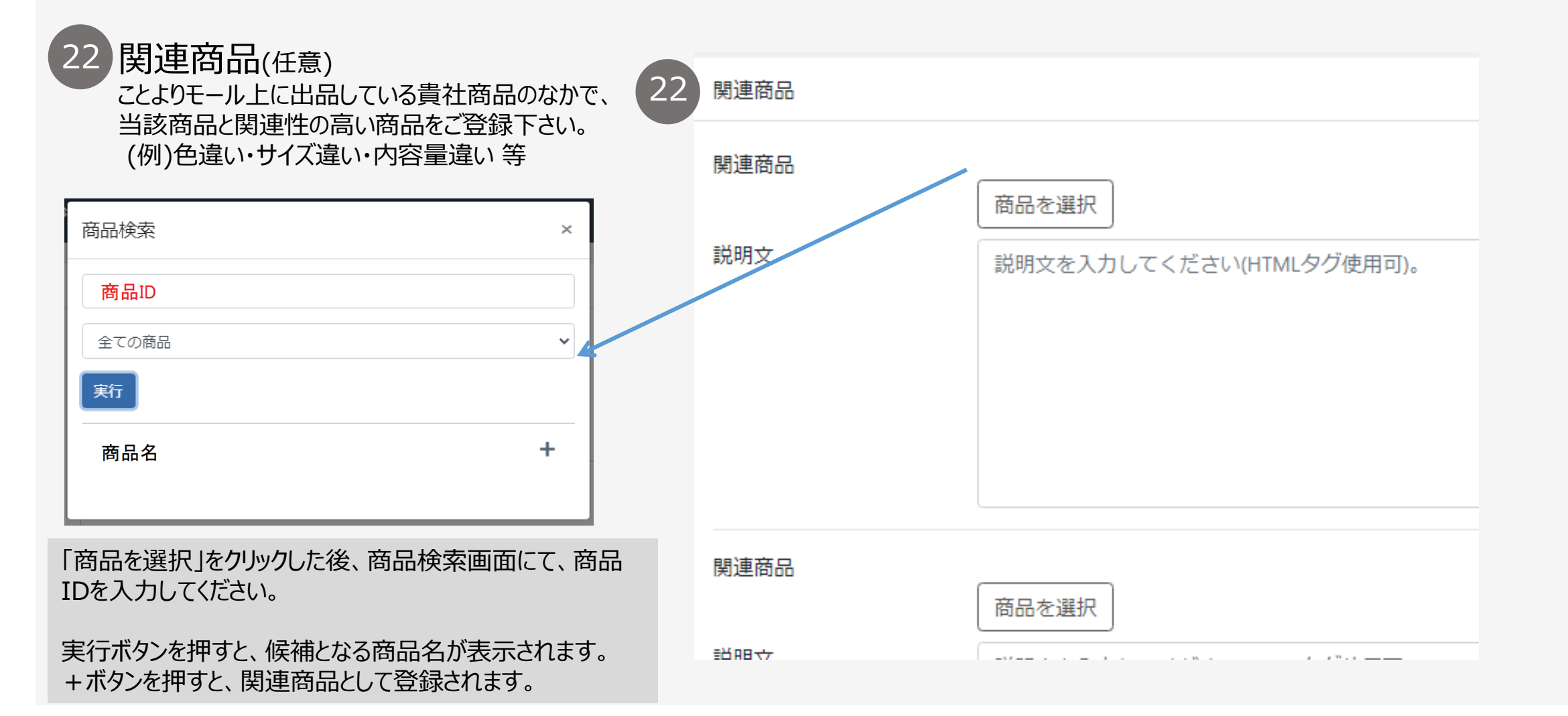

②-10 商品情報の入力(カテゴリ)

| 商品情報                                                                                   |                                                              | -         | カテゴリ ^                                                                                                    |
|----------------------------------------------------------------------------------------|--------------------------------------------------------------|-----------|----------------------------------------------------------------------------------------------------|
| 承認ステータス<br>酸品名<br>酸品名<br>酸<br>酸<br>酸<br>酸<br>酸<br>酸<br>酸<br>酸<br>酸<br>酸<br>酸<br>酸<br>酸 | -時保存  ヤマト運輸/宅急便  最も関連するカテゴリを選択してくだ 商品と関連性の低いカテゴリの選択 ご遠慮ください。 | さい。<br>には | Q     カテゴリ検索       □ カテゴリから探す     ▲       □ ト グルメ     ▲       □ ト お米     ■       □ ト お寿司・お弁当       □ ト パン       □ ト 精肉 |
| 商品説明 ②<br>◆賞味期限または消費期限の表示義務があ<br>るものについては、商品説明欄にご入力く<br>ださい。                           |                                                              |           | <ul> <li>□ ト 肉加工品</li> <li>□ ト 魚介・水産物加工品</li> <li>□ ト 魚介・水産物加工品</li> <li>□ ト **#+7.00 k</li> </ul>                     |
| ことよりモールトップ画面での表示   カテゴリから探す                                                            | テーマ・目的から探す                                                   | 各商品       | のカテゴリ登録は、ことよりモール運営事務                                                                                                   |

| <b>ΟΨ</b> σμχ | 〇〇〇 スイーツ・お菓子 | ⟨♥⟩ 限定商品                   | ♀ 特別価格    |
|---------------|--------------|----------------------------|-----------|
| - 日用品・生活用品    | APP 美容・健康    | → 京都の逸品                    | ☆ ギフト・手土産 |
| 山<br>译 ファッション | □□□□ 宿泊・体験   | <ul><li>ご 環境に優しい</li></ul> | 🌄 ビジネス商材  |

各商品のカテゴリ登録は、ことよりモール運営事務局に て最終的な選定をさせていただきます。 ご希望に添えない場合がございますことを予めご了承く ださい。

②-11 商品情報の入力(カテゴリー覧)

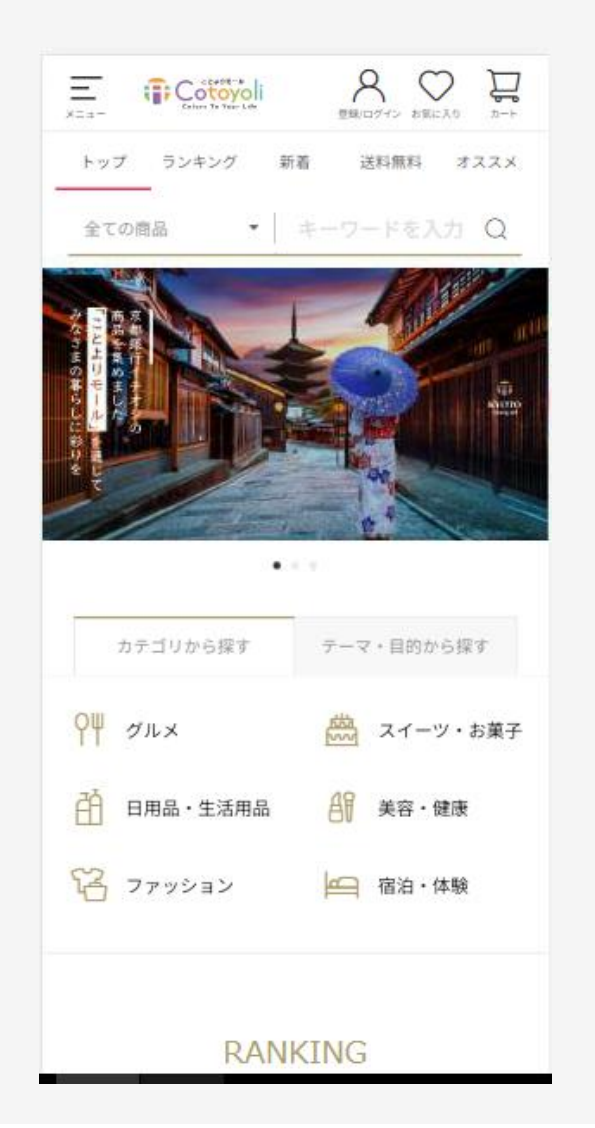

| グルメTOP        |
|---------------|
| お米            |
| お寿司・お弁当       |
| パン            |
| 麺類            |
| 精肉            |
| 肉加工品          |
| 魚介・水産物加工品     |
| お鍋セット         |
| お惣菜           |
| ご飯のお供・おつまみ    |
| お漬物           |
| レトルト・インスタント食品 |
| 醤油・ポン酢・調味料    |
| スープ・お出汁       |
| ジャム・はちみつ      |
| 野菜・果物         |
| お茶            |
| お酒            |
| ジュース・水・健康飲料   |
| 健康食品          |
| その他           |

| スイーツ・お菓子TOP  | 美容・健康TOP    |
|--------------|-------------|
| 焼き菓子・クッキー    | メイク・スキンケア   |
| チョコレート       | メイク道具・ケアグッズ |
| ケーキ          | 香水・フレグランス   |
| アイス・ジェラート    | 健康グッズ       |
| 和菓子          | 健康食品・サプリメント |
| せんべい・米菓      | 医薬品·医薬部外品   |
| その他          | その他         |
| 日用最・生活用最TOP  | ファッションTOP   |
| 食器・グラス       | バッグ・ボーチ     |
| キッチン用品       | 財布・ケース      |
| インテリア        | アクセサリー      |
| 花・植物         | 工芸品         |
| 寝具           | ウェア・肌着      |
| 日用消耗品        | 靴・靴下        |
| シャンプー・リンス・石鹸 | その他         |
| 消臭・除菌・マスク    | 宿泊・体験TOP    |
| 生活家電・工具      | 体験          |
| 防災グッズ・非常用品   | 宿泊・レジャー     |
| アウトドア・スポーツ   | レストラン・食事    |
| ペット用品        |             |
| 文房具・玩具       |             |

その他

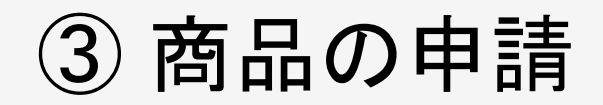

#### 入力の途中で保存する場合は、一時保存を選択して登録ボタンを押してください。

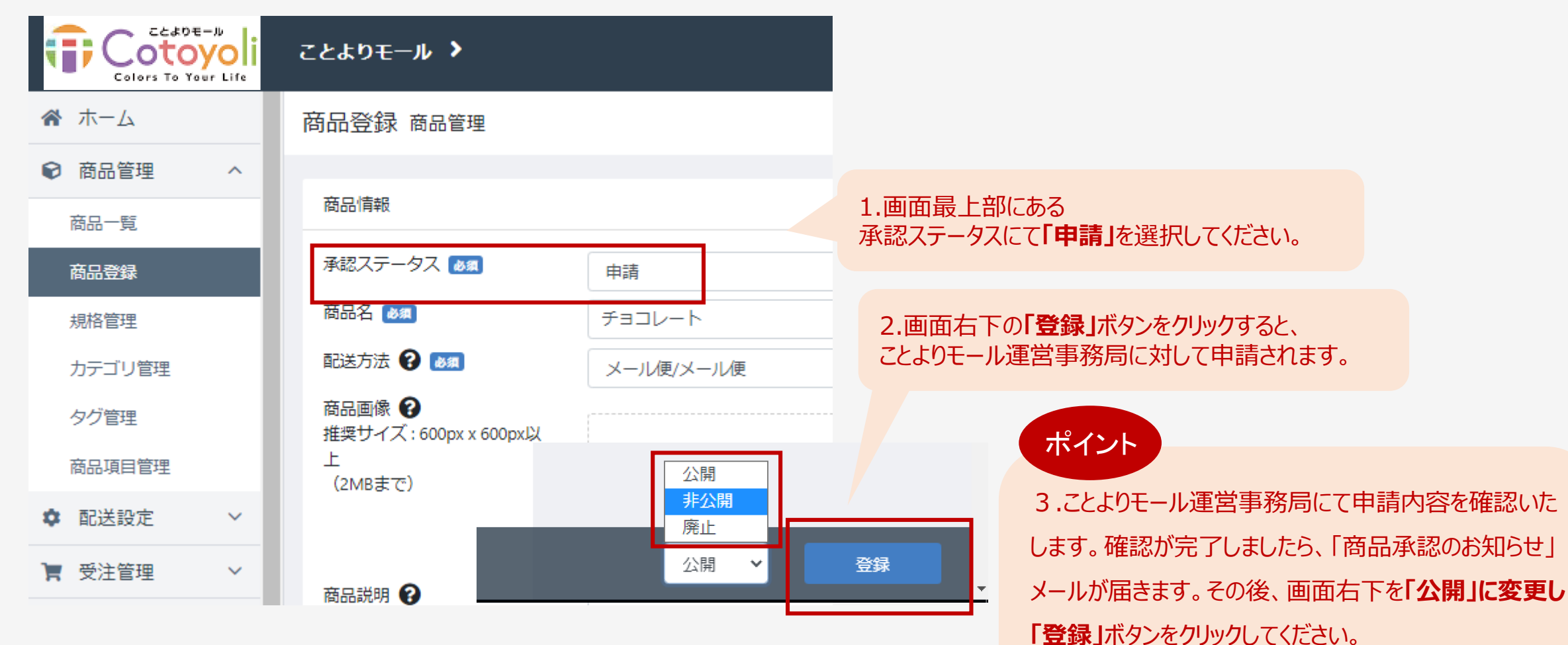

商品登録の申請は完了となります。 運営会社の確認が完了すると、メールが届きます。今しばらくお待ちください。

ことよりモールに商品が公開されます。

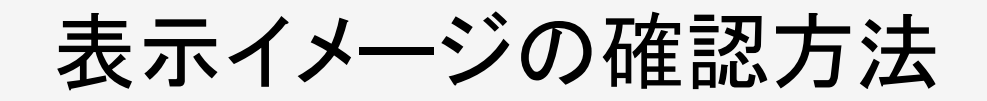

| 商品登録 商品管理                                    |                                                                        |      |             |          |    |                                 |
|----------------------------------------------|------------------------------------------------------------------------|------|-------------|----------|----|---------------------------------|
| 商品情報                                         |                                                                        |      | ^           | 商品を確認    |    |                                 |
| 商品ID 😧                                       | 76                                                                     |      |             |          |    |                                 |
| 承認ステータス 🙋                                    | 申請                                                                     |      | ~           | カテゴリ     | ^  |                                 |
| 商品名 🙋                                        | アイス                                                                    |      |             | Q カテゴリ検索 |    |                                 |
| 配送方法 😧 💩                                     | 商品一覧 商品管理                                                              |      |             |          |    |                                 |
| 間両回線 (4)<br>推奨サイズ:600px x 600px以上<br>(2MBまで) | 商品名・商品D・商品コード<br>●<br>■ 詳細検索<br>検索 検索結果:2277件が該当しました<br>公開ステータス:公開,非公開 |      |             |          |    | 100件 ♥<br>▲CSVダウンロード ✿CSV出力項目設定 |
|                                              |                                                                        | , Fi | 店舗<br>D 店舗名 | 3 コード小   | 価格 | 在庫<br>数小 公開状態小 登録日小 更新日小        |
| 商品登録画面の「れ<br>する。または、商品-<br>ことよりモールでの表        | 商品を確認」ボタンをクリック<br>一覧の                                                  |      | ~ 14081     |          |    |                                 |

表示イメージ①商品一覧

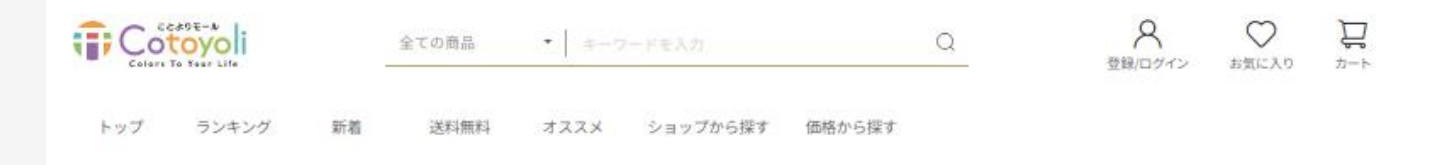

全商品 > カテゴリから探す > スイーツ・お菓子 > 焼き菓子・クッキー

焼き菓子・クッキー

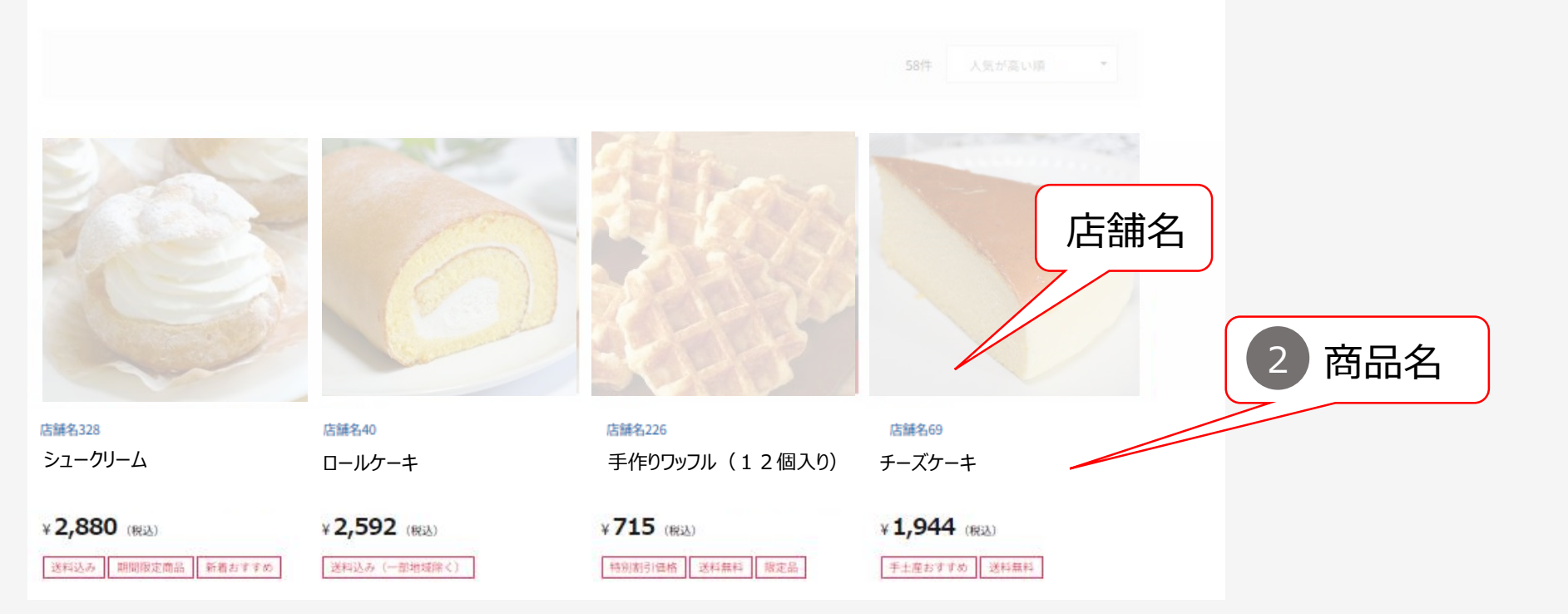

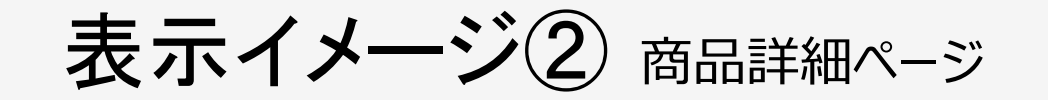

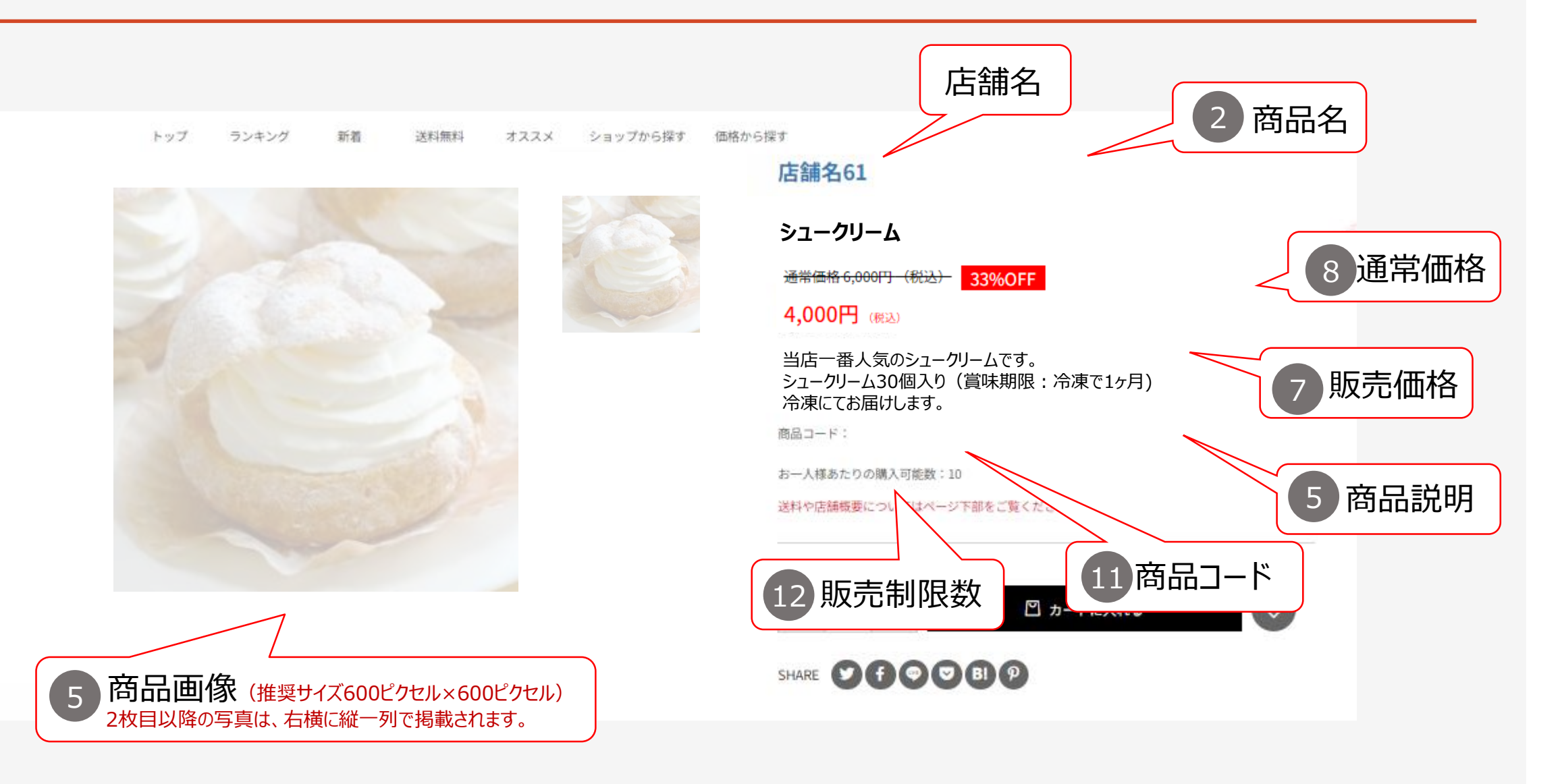

### 表示イメージ③ 送料・店舗概要(表示イメージ②の下部に表示される画面です)

| ・店舗概要          | 商品詳細                                                   | <b>配送方法</b><br>「配送方法設定」にて登録する「配送方法名称」が表           |  |  |  |  |
|----------------|--------------------------------------------------------|---------------------------------------------------|--|--|--|--|
| 配送方法<br>送料(税込) | ヤマト運輸(冷凍)     3     配送方法       全国-律…¥0                 | 示されま9。<br>送料<br>「配送方法設定」にて登録する「送料」が表示されます         |  |  |  |  |
| お届け目安          | 13 発送日目安                                               | 店舗名                                               |  |  |  |  |
| 店舗名            | 店舗名255<br>〒255                                         | 「店舗名、住所、電話番号、メールアドレス」が表示されます。「出店企業情報管理」の店舗情報にてご確認 |  |  |  |  |
|                | 住所1255住所2255<br>電話番号:000-0000-0255                     | くたきい。                                             |  |  |  |  |
| 返品・交換          | 返品不可。<br>※基本的には、返品は不可ですが、万一品質不良などの場合は、返<br>品交換対応いたします。 | ā品·交換                                             |  |  |  |  |
|                | ご注文後はキャンセルを受け付けておりません。ご了承ください。<br>18 商品内容              |                                                   |  |  |  |  |
| 商品内容           |                                                        |                                                   |  |  |  |  |
|                | 店舗詳細・プライバシーポリシー等はこちら                                   |                                                   |  |  |  |  |

### 表示イメージ(4) 商品詳細(表示イメージ②の下部に表示される画面です)

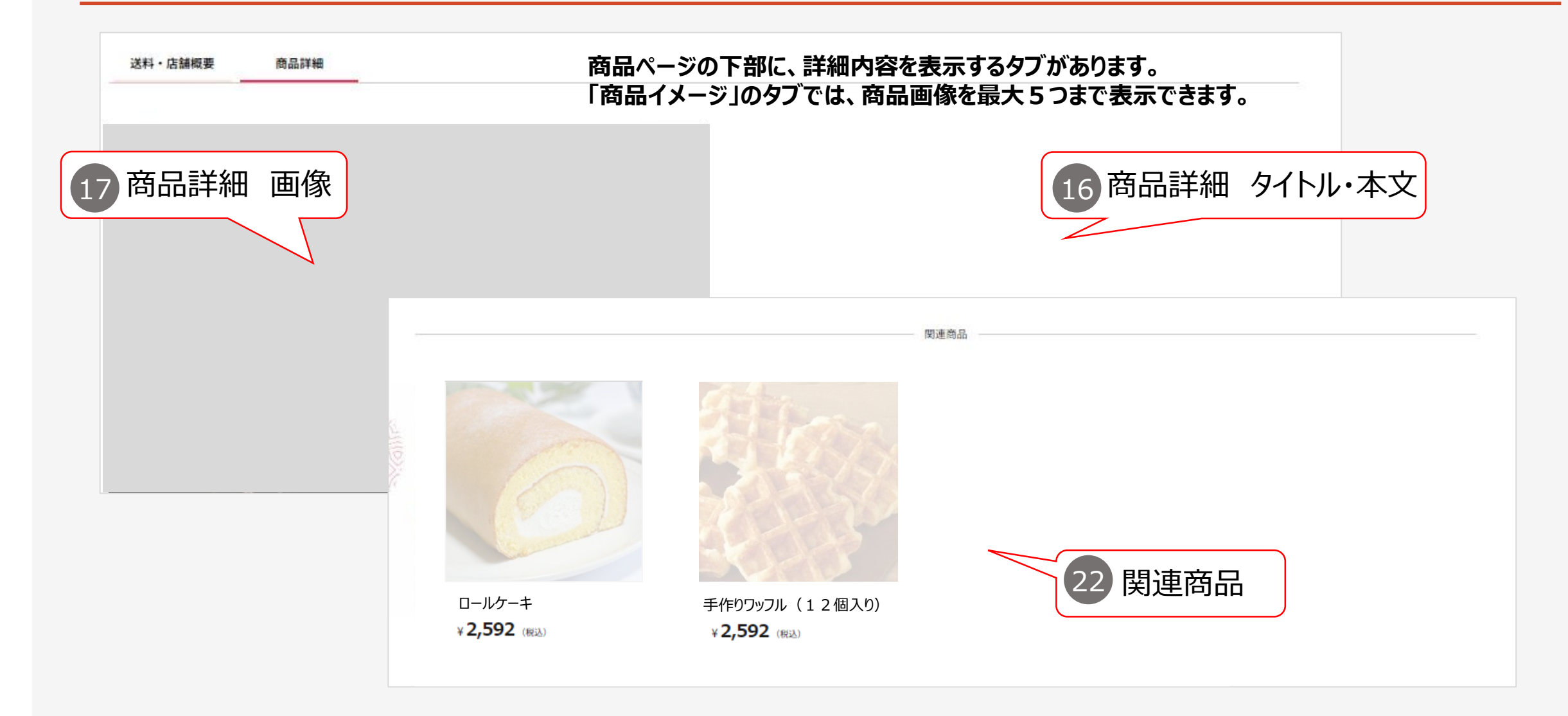

### 【商品オプション選択機能】ことよりモール商品ページでの表示イメージ

【オプション選択機能でできること】

・購入者にとっては、カラーやサイズをプルダウンで選択できます。

・出店企業にとっては、色違いやサイズ違いの商品を一つの商品ページに登録できます。また、各カラーやサイズごとに、金額や在庫数 を設定できます。

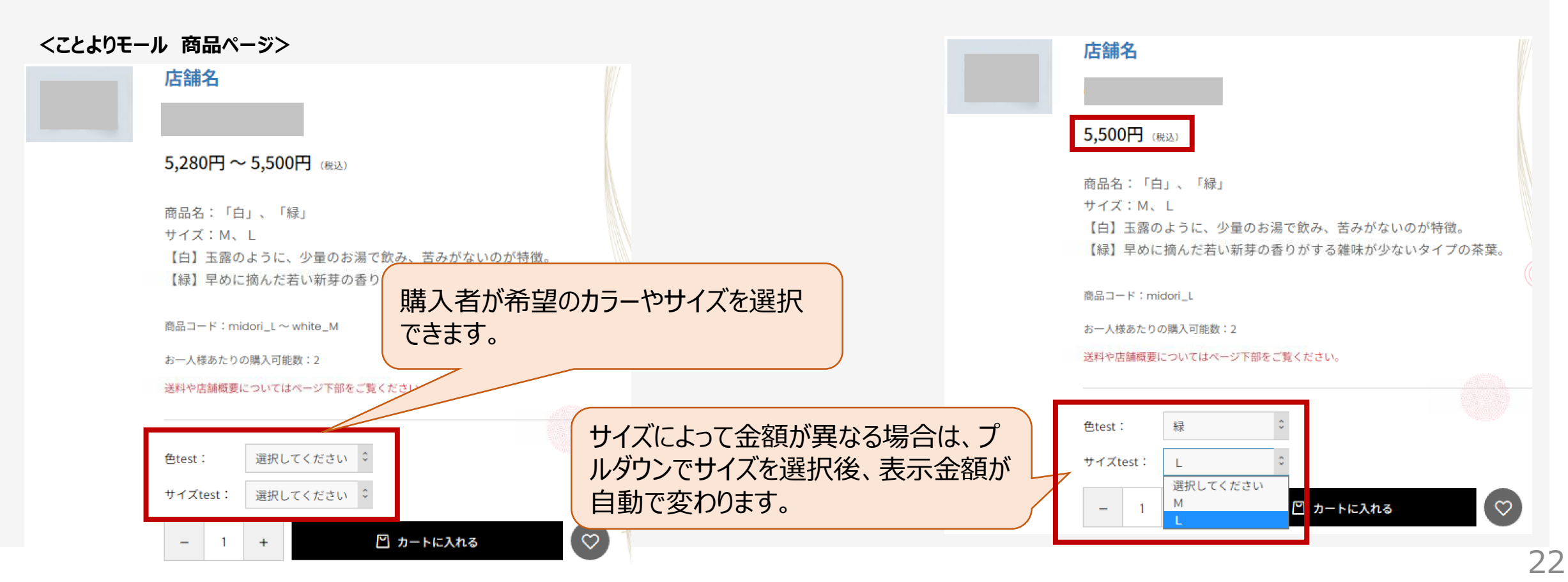

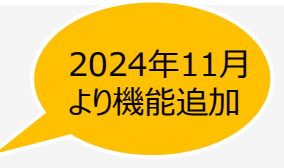

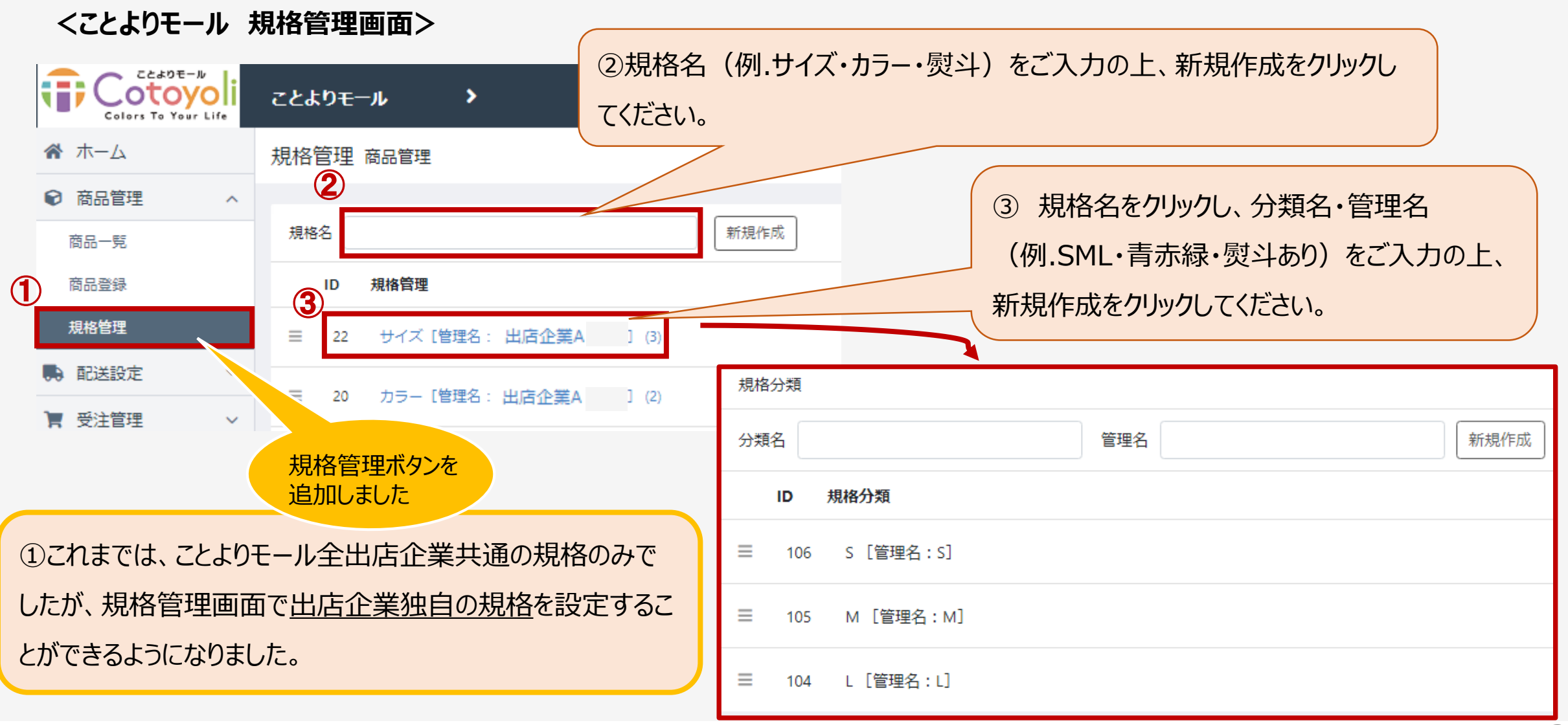

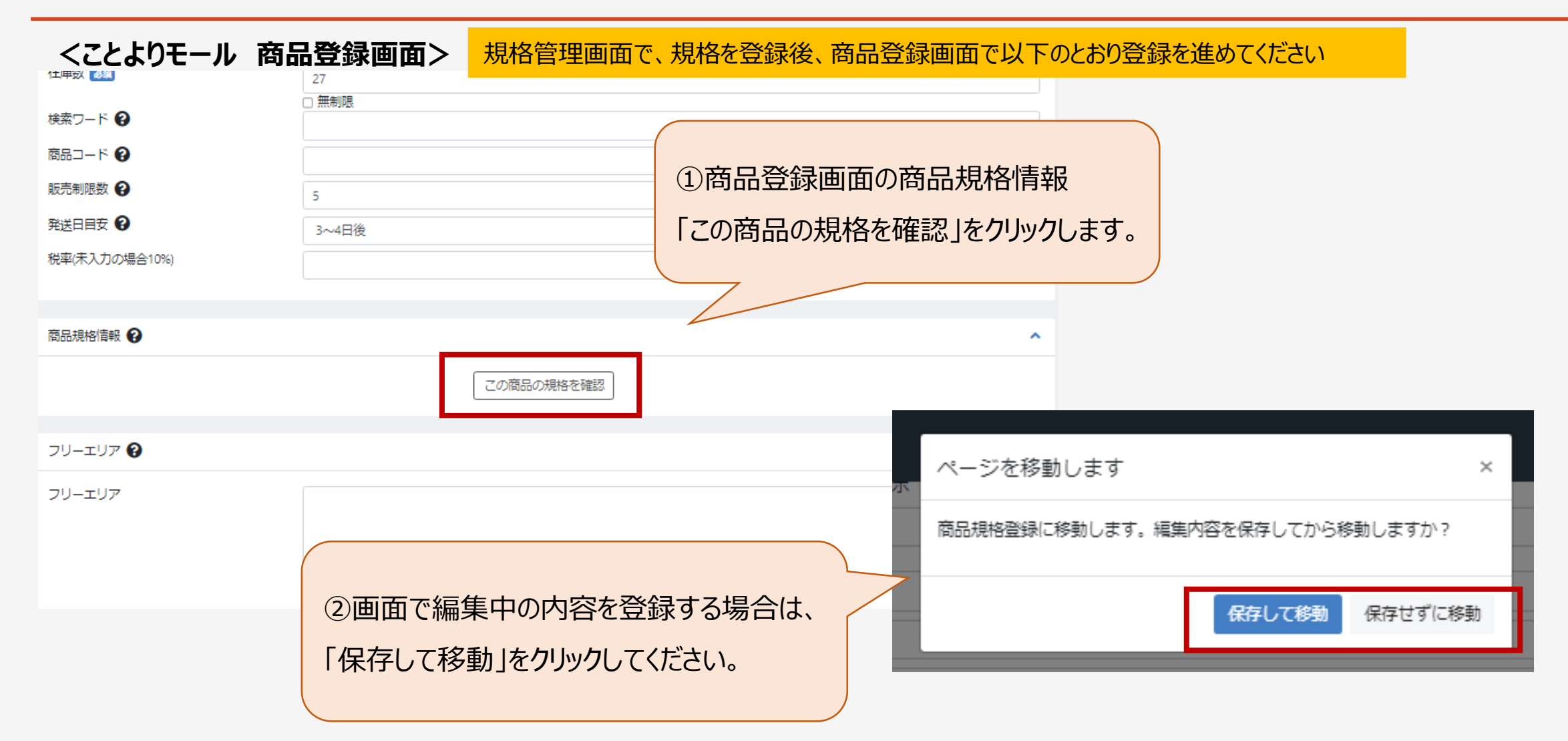

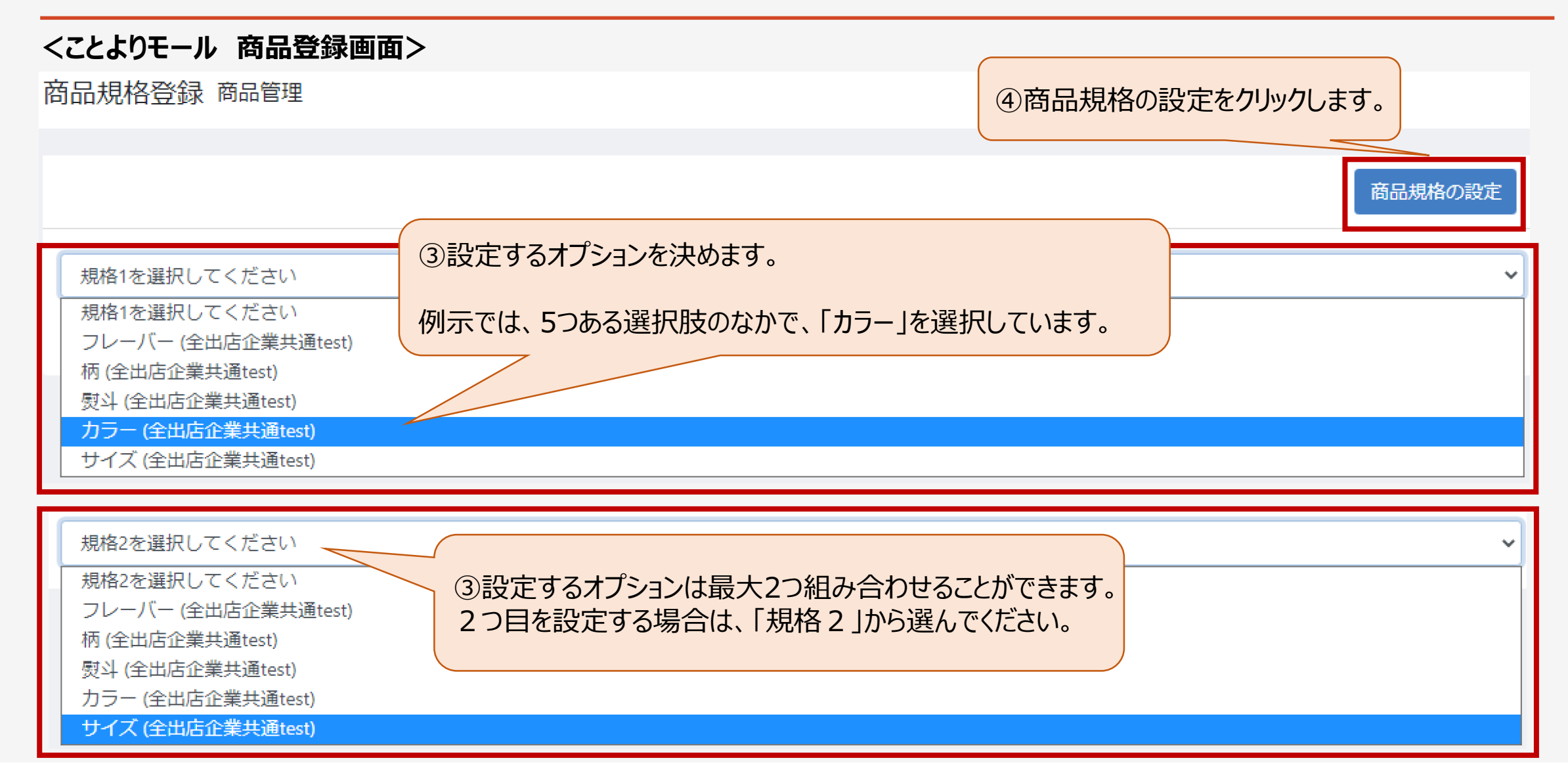

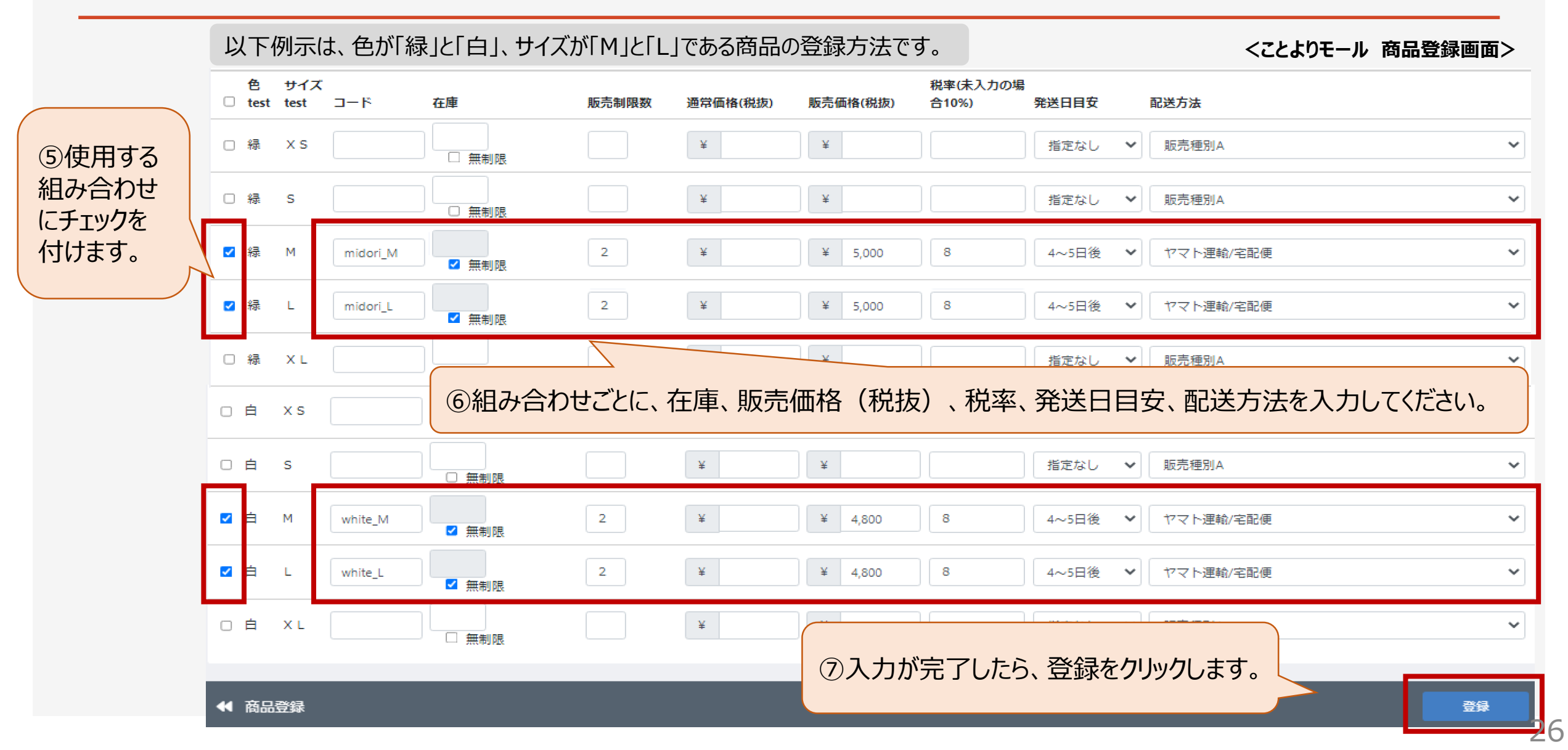

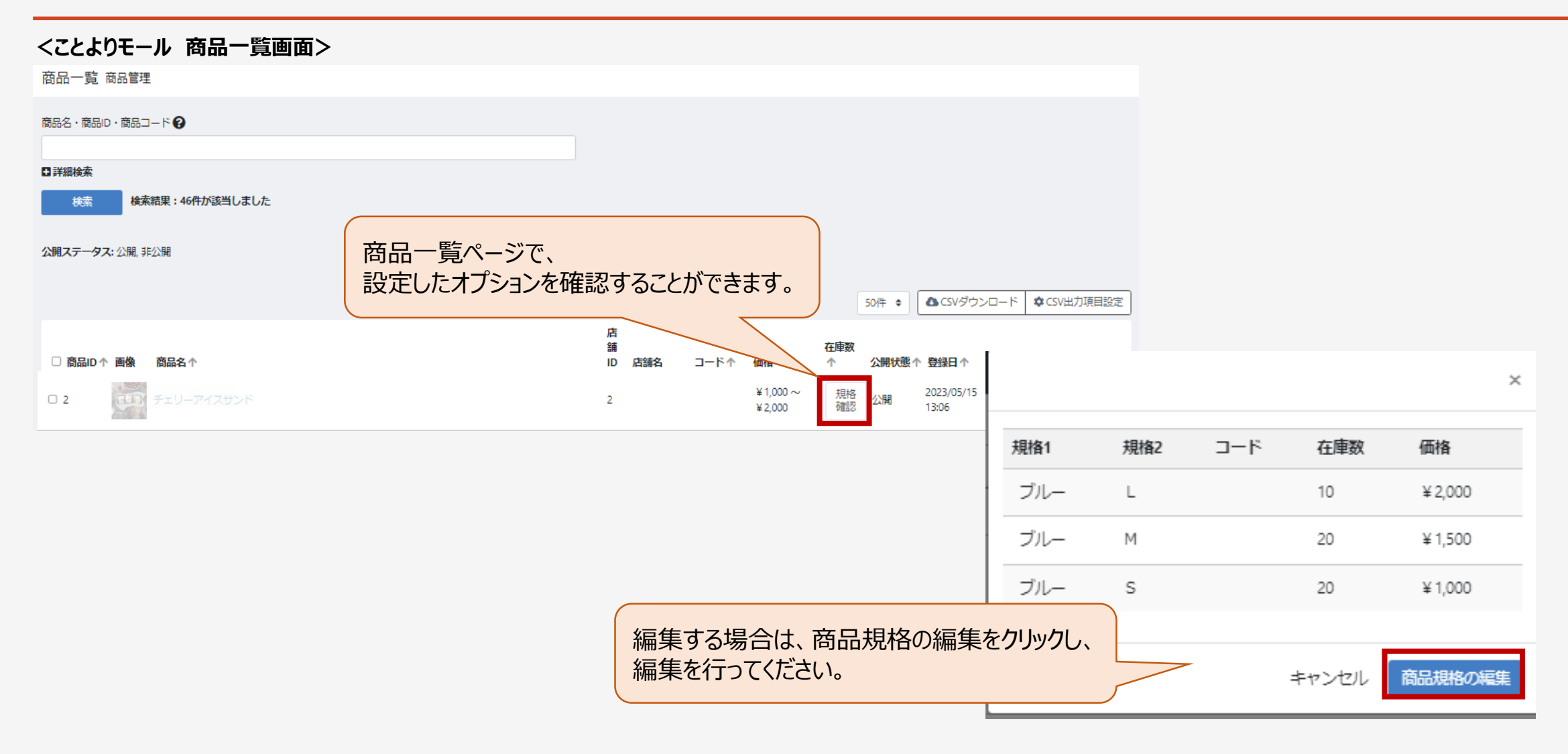

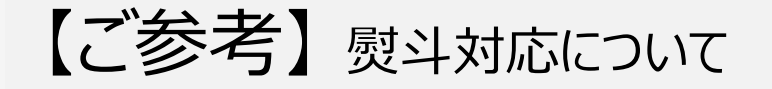

6月26日(月)より開始する「お中元・夏ギフト特集」の商品ご登録時、オプション選択機能をご活用下さい。

| 商品規格登録 商品管理                  |                                   |                                        |
|------------------------------|-----------------------------------|----------------------------------------|
| チェリーアイスサンド                   |                                   | 商品規格の設定                                |
| 規格1を選択してください<br>規格1を選択してください |                                   | ~                                      |
| 発送時期 (全出店企業共通)<br>熨斗 (熨斗)    |                                   |                                        |
| ID 規格分類                      | ID 規格分類                           |                                        |
| 三 21 順次発送 [管理名:順次発送]         | 三 7 熨斗あり・名入れなし [管理名 : 熨斗あり・名入れなし] |                                        |
| 三 20 7月上旬 [管理名:7月上旬]         | ■ 8 熨斗あり・名入れあり [管理名:熨斗あり・名入れあり]   | お中元・夏ギフト特集の概要・登録<br>方法につきましては、6月9日にお送り |
| 三 19 7月下旬 [管理名:7月下旬]         | 三 9 熨斗なし [管理名:熨斗なし]               | している特集概要・資料にてご確認く ださい。                 |
| 三 18 8月下旬 [管理名:8月下旬]         |                                   |                                        |
| 三 17 8月下旬 [管理名:8月下旬]         |                                   |                                        |

(ご参考)商品ページの複製方法

既存の商品ページの内容で、新規商品IDを取得することができます。

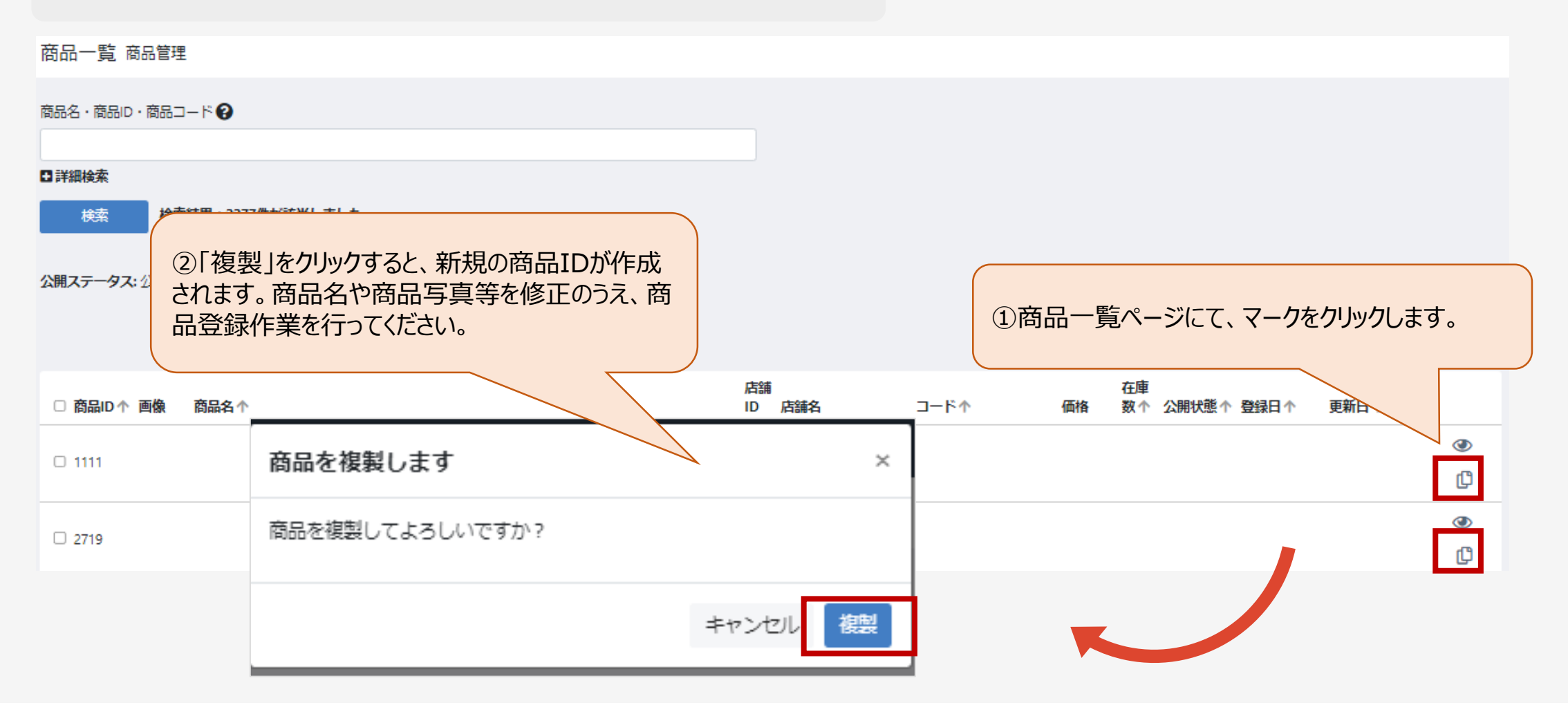

### (ご参考)HTMLの利用方法

HTMLとは、表示する文字に色や大きさなどを指定できる言語です。 (ことよりモールでは「5)商品説明」や「23]関連商品の説明文」等でご利用いただけます。)

【表記例】

①<b>太字</b> → **太字** 

②<font color="red">色</font> → 色
 <font color="blue">色</font> → 色
 (その他の色:green、navy、pink 等)
 ③<font size="5">大きさ</font> → 大きさ

【利用例】

<font color="red"><b><font size="4">当店人気ナンバー1 </font></b></font> 自家挽きアーモンドの抹茶フィナンシェ8個入 【送 料無料】

·通常価格 2,081円 (163)

1,944円 (963)

当店人気ナンバー1

香ばしく焼き上げたアーモンド粉末と、贅沢な抹茶を使ったフィナンシェです。芳 醇な香りと、しっとりとした食感が特徴です。一味違う抹茶フィナンシェに仕上が っております。

※大切な人へのギフト、自分用のご褒美としておススメです。

熨斗をご希望のお客様は、ご購入時に「ご注文手続き」画面の「お問い合わせ欄」 にご記入ください。